## Signing to Teams Online

## Purpose: To sign into MS Teams Online.

| Steps                                                                                                    | Screenshots                                                                                                    |
|----------------------------------------------------------------------------------------------------|----------------------------------------------------------------------------------------------------|
| Open an internet browser and navigate to<br>teams.Microsoft.com                                            | Microsoft<br>Sign in<br>Jane.Doe@ett.gov<br>No account? Create one!<br>Can't access your account?<br>Sign-in options<br>Back Next                                                                                                    |
| Enter your network password. (Hint: It will be the same password you use to sign into your state computer) | Connecticit<br>· Jane.DoceCtgov<br>Enter password<br>Forgot my password<br>Igg In<br>If you need assistance, please contact your agency IT<br>support staff.                                                                                                    |
| You will receive a numeric code on your cell phone via text.<br>Enter that number and select Verify.       | 11:19 -7   Image: Construction of the second of the second of the seco |

## Steps

You are now signed into teams on your web browser

## Screenshots

|           | Microsoft Teams       | e        | Search or type a command                                                              |     |
|-----------|-----------------------|----------|---------------------------------------------------------------------------------------|-----|
| Activity  | Teams                 | $\nabla$ | BEST Kronos Implementation > General ***<br>Tris team has guests                      | Pri |
|           | Your teams            |          | Conversations Files Wiki Kronos Calendar +                                            |     |
|           | BEST Kronos Implement | ta •••   | 📫 General                                                                             |     |
| Teams     | General               |          | 🖞 New 🚯 Upload 🐵 Get link 🕂 Add cloud storage 🌘 Open in SharePoint                    |     |
|           |                       |          |                                                                                       |     |
| Cals      |                       |          | ./ Tune Name Modified a                                                               |     |
| cals<br>a |                       |          | ✓ Type Name Modified ▼                                                                |     |
|           |                       |          | Type Name Modified + Ol_Project Management Vesterday                                  |     |
| Cals      |                       |          | Yype Name Modified + Ol _Project Management Vesterday Ol_Project Management Vesterday |     |